m-Fin Account Number Report

#### What is the m-Fin Account Number Report?

The Account Number report shows a summation of account codes across different FOPPS/SpeedTypes.

#### **Using the m-Fin Account Number Report**

The Account Number Report is available on-demand in the Reporting System. For information on logging in to the Reporting System, refer to the Step-by-Step Guide Logging in to the Reporting System.

Once logged into the Reporting System, select the **Finance** folder. Select the **m-Fin Account Number** Report.

|   |                                                                                                    | Name 🗘                                                                                                    |
|---|----------------------------------------------------------------------------------------------------|----------------------------------------------------------------------------------------------------|
|   |                                                                                                    | Look Ups                                                                                                    |
|   |                                                                                                    | QS Shared                                                                                                    |
|   | Image: Image: | m-Ein EINANCIAL DETAIL                                                                                                    |
| < |                                                                                                    | m-Fin ACCOUNT NUMBER                                                                                                    |
|   |                                                                                                    | INFIN SPEEDTIFE SOMMARY                                                                                                    |
|   |                                                                                                    | m-Fin OPERATING SUMMARY                                                                                                    |
|   | - 🧿 🕨                                                                                                    | m-Fin BALANCE SHEET SUMMARY                                                                                                    |
|   | 🗆 🧕 🕨                                                                                                    | m-Fin REVENUE AND EXPENDITURE SUMMARY                                                                                                    |
|   | - 🧿 🕨                                                                                                    | m-Fin EXPENDITURE TYPE SUMMARY                                                                                                    |
|   |                                                                                                    | m-Fin TRIAL BALANCE SUMMARY                                                                                                    |
|   |                                                                                                    | m-Fin ACCOUNT NUMBER<br>m-Fin ACCOUNT NUMBER<br>m-Fin OPERATING SUMMARY<br>m-Fin OPERATING SUMMARY<br>m-Fin BALANCE SHEET SUMMARY<br>m-Fin REVENUE AND EXPENDITURE SUMMARY<br>m-Fin EXPENDITURE TYPE SUMMARY<br>m-Fin TRIAL BALANCE SUMMARY |

Use the drop down menus to select the appropriate Fiscal Year and Accounting Period(s).

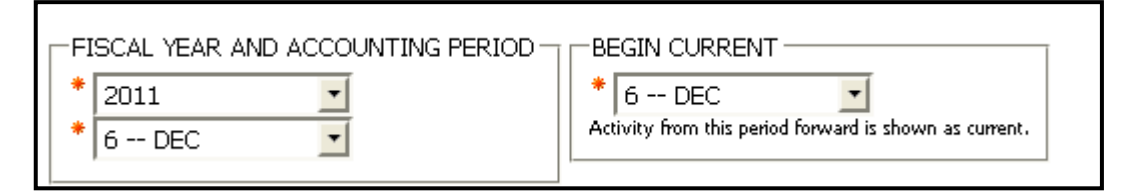

**Note:** The Fiscal Year and Accounting Period control the entire report, i.e., determines the fiscal year to date balance to be reported (i.e., in the example above, the **To Date Actuals** would be actual for July 1 – December 31. The **Begin Current** field controls what period(s) to show as current activity. In the example above, the month of December will be shown as current activity. If you had selected 5 – Nov in the **Begin Current** field, than the current activity would be the months of November and December combined.

m-Fin Account Number Report

The m-Fin Account Number Report can be run based on SpeedType, by a full or partial FOPPS, or by Award Code. For example, to see the m-Fin Account Number Report for an entire Organization, enter the Org Code in the FOPPS component.

To see all SpeedTypes for a specific FOPPS component, enter the FOPPS component on the right, and type % in the SpeedType Keywords search box.

| SPEEDTYPE         Keywords:         Type one or more keywords separated by spaces.         Obtions          Results:         Insert ◆         Permove         PROGRAM         PROJECT         Select all Deselect all         Select all Deselect all         Select all Deselect all         Select all Deselect all                                                                                                    | Search and insert speeutype                    | s <b>or</b> enter full of partial FOFFS |
|----------------------------------------------------------------------------------------------------|------------------------------------------------|-----------------------------------------|
| Keywords:   Type one or more keywords separated by spaces.   Search@   Options *   Results:   Insert •   • Remove   • Remove   Select all Deselect all   Select all Deselect all     Select all Deselect all     Select all Dese                                                                                                    | SPEEDTYPE                                      | FUND                                    |
| Type one or more keywords separated by spaces.   Options *   Results:   Insert *   Resulto:   Remove   * Remove   Select all Deselect all   Select all Deselect all   Select all Deselect all   Select all Deselect all   Select all Deselect all                                                                                                    | Keywords:                                      |                                         |
| Searchild   Options *   Results:   Insert *   * Remove   * Remove   Select all Deselect all   Select all Deselect all   Select all Deselect all   Select all Deselect all     Select all Deselect all                                                                                                    | Type one or more keywords separated by spaces. |                                         |
| Options *     Results:     Insert •     • Remove     • Remove     Select all Deselect all     • Select all Deselect all     • Select all                                                                                                    |                                                |                                         |
| Options     Results:     Insert •     • Remove     • Remove     • Select all Deselect all     • Select all Deselect all     • Select all                                                                                                    | Searchig                                       |                                         |
| Results:     Insert •     • Remove     • Remove     • Select all Deselect all     Select all Deselect all     Sel                                                                                                    | Options 🕅                                      |                                         |
| Insert •   • Remove   • Remove   • Remove   • Remove   PROGRAM PROJECT PROJECT SubcLASS SubcLASS SubcLASS SubcLASS SubcLASS Clear FOPPS AWARD CODE AWARD CODE                                                                                                    | Results: Choice:                               |                                         |
| Select all Deselect all     Select all Deselect all                                                                                                    | Insert  A Remove                               | PROGRAM                                 |
| Select all Deselect all     Select all Deselect all                                                                                                    |                                                |                                         |
| Select all Deselect all       Select all Deselect all         *       Image: A ACTIVE       Resize         Image: Image:                                                                                                 |                                                |                                         |
| Image: Port of the select all select all select a | Select all Deselect all Select all             | Alea EOPBS values limit                 |
| I INACTIVE     Clear FOPPS       Select all Deselect all     AWARD CODE                                                                                                    | * 🗹 A ACTIVE Resize                            | Also, FOFFS valdes limit                |
| Select all Deselect all                                                                                                    |                                                | speeutype searches                      |
| Select all Deselect all                                                                                                    | P I - IVACIIVE                                 | Clear FOPPS                             |
|                                                                                                    | Select all Deselect all                        | AWARD CODE                              |
|                                                                                                    |                                                |                                         |
|                                                                                                    |                                                |                                         |
|                                                                                                    |                                                |                                         |
|                                                                                                    |                                                |                                         |

m-Fin Account Number Report

If running the report by SpeedType, there are multiple search options. To see the various search options, click **Options**. *Note:* When searching for a SpeedType, after entering the SpeedType information, you can click enter instead of Search to see your search results.

| SPEEDTYPE<br>Keywords:<br>Type one or more keywords separated by<br>Search<br>Options * | spaces.                 |  |  |  |  |  |  |  |
|-----------------------------------------------------------------------------------------|-------------------------|--|--|--|--|--|--|--|
| Starts with any of these keywork                                                        | rds                     |  |  |  |  |  |  |  |
| C Starts with the first keyword and contains all of the remaining keywords              |                         |  |  |  |  |  |  |  |
| C Contains any of these keyword                                                         | s                       |  |  |  |  |  |  |  |
| C Contains all of these keywords                                                        |                         |  |  |  |  |  |  |  |
| Case insensitive                                                                        |                         |  |  |  |  |  |  |  |
| Results:                                                                                | Choices:                |  |  |  |  |  |  |  |
|                                                                                         | Insert +<br>Remove      |  |  |  |  |  |  |  |
| Select all Deselect all                                                                 | Select all Deselect all |  |  |  |  |  |  |  |

**Note:** When searching for more than one SpeedType by number, leave a space between the SpeedType numbers in the **Keywords** field, and hit enter.

Select the SpeedType(s) for the report from the **Results** list, then click **Insert.** 

| Results:                                       |          | Choices:                                       |
|------------------------------------------------|----------|------------------------------------------------|
| 11000001 LAW SECOND SEAT DEPOSIT-EXP (ACTIVE)  |          | 11000001 LAW SECOND SEAT DEPOSIT-EXP (ACTIVE)  |
| 11000002 LAW SECOND SEAT DEPOSIT-REV (ACTIVE)  |          | 11000003 COSTSHARING FOR PROJ 1546134 (ACTIVE) |
| 11000003 COSTSHARING FOR PROJ 1546134 (ACTIVE) |          | 11000005 COSTSHARING FOR PROJ 1546067 (ACTIVE) |
| 11000004 UNDERGRAD ED ICR (ACTIVE)             | Insert 🔶 | 11000006 COSTSHARING FOR PROJ 1546225 (ACTIVE) |
| 11000005 COSTSHARING FOR PROJ 1546067 (ACTIVE) |          |                                                |
| 11000006 COSTSHARING FOR PROJ 1546225 (ACTIVE) | Remove   |                                                |
| 11000007 COSTSHARING FOR PROJ 1546297 (ACTIVE) |          |                                                |
| 11000008 COSTSHARING FOR PROJ 1546331 (ACTIVE) |          |                                                |
| 11000009 COM ENTREPRENEURSHIP CENTER (ACTIVE)  |          |                                                |
| Select all Deselect all                        |          | Select all Deselect all                        |

m-Fin Account Number Report

When running the Financial Detail by a full or partial FOPPS, or by Award Code, enter the different FOPPS components and/or Award Code.

| r Enter full or partial FOPPS |  |
|-------------------------------|--|
| FOND                          |  |
|                               |  |
| ORG   ORGNODE                 |  |
|                               |  |
| PROGRAM                       |  |
|                               |  |
|                               |  |
| PROJECT                       |  |
|                               |  |
| SUBCLASS                      |  |
|                               |  |
|                               |  |
| Also, FOPPS values limit      |  |
| speedtype searches            |  |
| Clear FOPPS                   |  |
| AWARD CODE                    |  |
|                               |  |
| 1                             |  |
|                               |  |

**Note:** Entering a FOPPS value prior to searching for a SpeedType can limit the results of your SpeedType search.

After selecting your SpeedType(s) and/or FOPPS component(s) and Award Code, click **Next** on the bottom of the page.

m-Fin Account Number Report

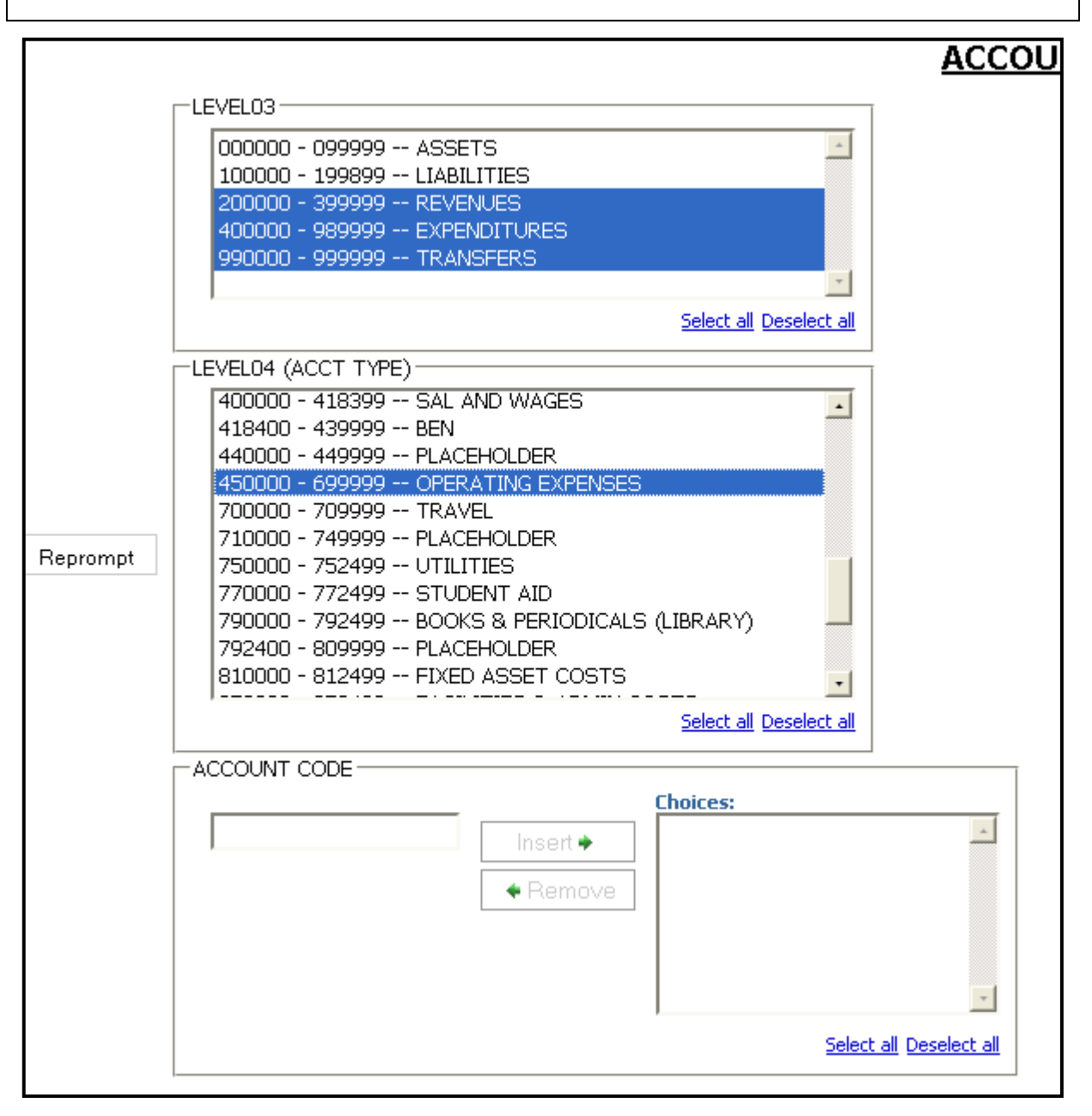

m-Fin Account Number Report

Select the Account Ranges for the report. For further drill-down capabilities, select an account range, and click **Reprompt.** 

|          | 000000 - 099999 ASSETS                        |  |  |  |  |  |  |  |  |
|----------|-----------------------------------------------|--|--|--|--|--|--|--|--|
|          | 100000 - 199899 LIABILITIES                   |  |  |  |  |  |  |  |  |
|          | 200000 - 399999 REVENUES                      |  |  |  |  |  |  |  |  |
|          | 400000 - 989999 EXPENDITU                     |  |  |  |  |  |  |  |  |
|          | 990000 - 999999 TRANSFER                      |  |  |  |  |  |  |  |  |
|          |                                               |  |  |  |  |  |  |  |  |
|          | Select all Deselect all                       |  |  |  |  |  |  |  |  |
|          |                                               |  |  |  |  |  |  |  |  |
|          | LEVEL04 (ACCT TYPE)                           |  |  |  |  |  |  |  |  |
| Reprompt | ACCTTREE LEVEL04                              |  |  |  |  |  |  |  |  |
|          | ACCTTREE LEVEL04                              |  |  |  |  |  |  |  |  |
|          | A(                                            |  |  |  |  |  |  |  |  |
|          | 400000 - 418399 SAL AND WAGES                 |  |  |  |  |  |  |  |  |
|          | 418400 - 439999 BEN                           |  |  |  |  |  |  |  |  |
|          | 440000 - 449999 PLACEHOLDER                   |  |  |  |  |  |  |  |  |
|          | 450000 - 699999 OPERATING EXPENSES            |  |  |  |  |  |  |  |  |
|          | 700000 - 709999 TRAVEL                        |  |  |  |  |  |  |  |  |
|          | 710000 - 749999 PLACEHOLDER                   |  |  |  |  |  |  |  |  |
|          | 750000 - 752499 UTILITIES                     |  |  |  |  |  |  |  |  |
|          | 770000 - 772499 STUDENT AID                   |  |  |  |  |  |  |  |  |
|          | 790000 - 792499 BOOKS & PERIODICALS (LIBRARY) |  |  |  |  |  |  |  |  |
|          | 792400 - 809999 PLACEHOLDER                   |  |  |  |  |  |  |  |  |
|          | 810000 - 812499 FIXED ASSET COSTS             |  |  |  |  |  |  |  |  |
|          | 950000 - 952499 FACILITIES & ADMIN COSTS      |  |  |  |  |  |  |  |  |
|          | 960000 - 969999 GENERAL RECHARGES             |  |  |  |  |  |  |  |  |
|          | 970000 - 972499 OTHER FUND DEDUCTIONS         |  |  |  |  |  |  |  |  |
|          | 980000 - 989989 OPERATING TRANSFERS           |  |  |  |  |  |  |  |  |
|          | 989990 - 989999 SCHOLARSHIP ALLOW CONTRA EXP  |  |  |  |  |  |  |  |  |

m-Fin Account Number Report

To view the report for a specific account(s), enter the account number(s) in the **Account Code** field, and click **Insert**.

| ACCOUNT CODE |                                                     |                         |
|--------------|-----------------------------------------------------|-------------------------|
|              | Insert →       700100         ◆ Remove       700300 | ×                       |
|              |                                                     | Select all Deselect all |

After selecting the specific account(s) or account range(s), click **Finish** at the bottom of your page.

**Note:** The specific account selections for the report will identify the report information that is presented, i.e., the report presentation is conditional to the parameters identified.

m-Fin Account Number Report

|                                                                   |                            |      |       |       |           |          |                                                                                      |                | 📇 Keep this version | • • • •         | Add this report |
|-------------------------------------------------------------------|----------------------------|------|-------|-------|-----------|----------|--------------------------------------------------------------------------------------|----------------|---------------------|-----------------|-----------------|
| University of Co<br>Boulder   Calorado Springe   Denver   Avachur | IOrado<br>z Medical Campus |      |       |       | $\langle$ | 1        | ACCOUNT NUMBER<br>FISCAL YEAR 2011 THROUGH ACCOUNTING PERIOD<br>ORG   ORGNODE: BODID | D 11 MAY       |                     |                 | m-Fin           |
| ACCT                                                              | ACCT<br>CODE               | FUND | ORG   | PGM   | PROJ      | SUBCLASS | SPDTYPE                                                                              | BEGIN          | PERIOD 11 ACTUALS   | END             | FY ACTUALS      |
| 450000 - 699999 OPERA                                             |                            | ENSE | S     |       |           |          | (3)                                                                                  |                | (4)                 | (5)             |                 |
| 450200 COST OF GOODS SOLD                                         | 45                         | 20   | 10395 | 15301 |           |          | 12012146 HSG DAY CARE CENTER (ACTIVE)                                                | 2,237.39       | 114.80              | 2,352.19        | 2,352.19        |
| $\square$                                                         | 450200                     | 20   | 10398 | 15345 |           |          | 12013312 HSG SEWALL FOOD SER (ACTIVE)                                                | (213,617.79)   | 18,449.33           | (195,168.46)    | (195,168.46)    |
|                                                                   | 450200                     | 20   | 10398 | 15347 |           |          | 12023188 HSG FOOD MGMT (ACTIVE)                                                      | (15,264.86)    | 0.00                | (15,264.86)     | (15,264.86)     |
|                                                                   | 450200                     | 20   | 10398 | 15349 |           |          | 12016543 HSG WILL VILL FOOD (ACTIVE)                                                 | (284,130.43)   | 22,765.80           | (261,364.63)    | (261,364.63)    |
|                                                                   | 450200                     | 20   | 10398 | 15351 |           |          | 12024267 HSG KITT FOOD SERV (ACTIVE)                                                 | 0.00           | 0.00                | 0.00            | 0.00            |
|                                                                   | 450200                     | 20   | 10398 | 15353 |           |          | 12016542 HSG LIBBY FOOD (ACTIVE)                                                     | (265,724.67)   | 24,728.35           | (240,996.32)    | (240,996.32)    |
|                                                                   | 450200                     | 20   | 10398 | 15356 |           |          | 12016541 HSG FARRAND FOOD (ACTIVE)                                                   | (204,025.93)   | 19,977.46           | (184,048.47)    | (184,048.47)    |
|                                                                   | 450200                     | 20   | 10398 | 37295 |           |          | 12066055 HSG GLOBAL JAM (ACTIVE)                                                     | 80,009.41      | 0.00                | 80,009.41       | 80,009.41       |
|                                                                   | 450200                     | 20   | 10398 | 49263 |           |          | 12000021 C4C DINING OPERATIONS (ACTIVE)                                              | (1,102,267.50) | 86,341.59           | (1,015,925.91)  | (1,015,925.91)  |
|                                                                   | 450200                     | 20   | 10399 | 15357 |           |          | 12016540 HSG SEWALL SUMR DNG (ACTIVE)                                                | (150.00)       | 0.00                | (150.00)        | (150.00)        |
|                                                                   | 450200                     | 20   | 10399 | 15358 |           |          | 12023579 HSG FARRAND SUMR DNG (ACTIVE)                                               | (435.00)       | 0.00                | (435.00)        | (435.00)        |
|                                                                   | 450200                     | 20   | 10399 | 15359 |           |          | 12023854 HSG WILL VILL SUMR D (ACTIVE)                                               | (300.00)       | 0.00                | (300.00)        | (300.00)        |
|                                                                   | 450200                     | 20   | 10399 | 15360 |           |          | 12016544 HSG KITTRDGE SUMR DN (ACTIVE)                                               | (6,430.88)     | 0.00                | (6,430.88)      | (6,430.88)      |
|                                                                   | 450200                     | 20   | 10399 | 15361 |           |          | 12030843 HSG LIBBY SUMR DNG (ACTIVE)                                                 | (390.00)       | 0.00                | (390.00)        | (390.00)        |
|                                                                   | 450200                     | 20   | 10400 | 15364 |           |          | 12014590 HSG FOOD STORES (ACTIVE)                                                    | (630.00)       | 0.00                | (630.00)        | (630.00)        |
|                                                                   | 450200                     | 20   | 10400 | 15367 |           |          | 12024244 HSG BAKERY (ACTIVE)                                                         | 1,256,840.88   | 0.00                | 1,256,840.88    | 1,256,840.88    |
|                                                                   | 450200                     | 20   | 10400 | 41226 |           |          | 12074399 DIN SVS ACQUISITION CLEARING (ACTIVE)                                       | 8,250,546.41   | 336,665.37          | 8,587,211.78    | 8,587,211.78    |
|                                                                   | 450200                     | 20   | 10400 | 48808 |           |          | 12094922 C4C COMMISSARY (ACTIVE)                                                     | 2,656,330.01   | 0.00                | 2,656,330.01    | 2,656,330.01    |
|                                                                   | 450200                     | 20   | 10431 | 15625 |           |          | 12025532 UMC FOOD SERVICE I (ACTIVE)                                                 | 897,067.71     | 47,327.19           | 944,394.90      | 944,394.90      |
|                                                                   | 450200                     | 20   | 10435 | 15639 |           |          | 12023958 PRETZELMAKER ING EXP (ACTIVE)                                               | 0.00           | 0.00                | 0.00            | 0.00            |
|                                                                   | 450200                     | 20   | 10437 | 15645 |           |          | 12014693 UMC GAMES AREA (ACTIVE)                                                     | 4,041.41       | 407.56              | <u>4,448.97</u> | 4,448.97        |
|                                                                   | 450200                     | 20   | 10475 | 16377 |           |          | 12015360 CU TDM PROGRAM (ACTIVE)                                                     | (492.08)       | 0.00                | (492.08)        | (492.08)        |
|                                                                   | 450200                     | 20   | 10772 | 34612 |           |          | 12059606 HSG CATERING (ACTIVE)                                                       | 5,773.23       | 0.00                | <u>5,773.23</u> | 5,773.23        |
|                                                                   | 450200                     | 20   | 10772 | 35161 |           |          | 12060485 HSG EMPORIUM (ACTIVE)                                                       | 32,602.56      | 0.00                | 32,602.56       | 32,602.56       |
|                                                                   | 450200                     | 20   | 10772 | 35163 |           |          | 12060487 HSG VILLAGE MARKET (ACTIVE)                                                 | 7,624.83       | 0.00                | 7,624.83        | 7,624.83        |
|                                                                   | 450200                     | 20   | 10772 | 42458 |           |          | 12076923 ZELLERS CASH OP (ACTIVE)                                                    | (4,038.28)     | 0.00                | (4,038.28)      | (4,038.28)      |
|                                                                   | 450200                     | 20   | 10772 | 47710 |           |          | 12091447 HDS CONCESSIONS (ACTIVE)                                                    | (7,155.82)     | 0.00                | (7,155.82)      | (7,155.82)      |
|                                                                   | 450200                     | 20   | 10772 | 49266 |           |          | 12000024 THE BAKERY (ACTIVE)                                                         | (880.08)       | 0.00                | (880.08)        | (880.08)        |
|                                                                   | 450200                     | 20   | 10772 | 49267 |           |          | 12000025 THE WEATHERTECH CAFE (ACTIVE)                                               | (41,785.46)    | 0.00                | (41,785.46)     | (41,785.46)     |
|                                                                   |                            |      |       |       |           |          | 20 AUXILIARY ENTERPRISES                                                             | 11,045,355.06  | 556,777.45          | 11,602,132.51   | 11,602,132.51   |

- 1. **Report Header -** information about the report, including the University of Colorado logo, and report title.
- 2. Accounts transactions are subtotaled by account. Salaries, wages, and benefits are subtotaled, operating expenses are subtotaled, and travel expenses are subtotaled.
- 3. **SpeedType** represents the FOPPS.
- 4. **Period Actuals** based on the period selected in the **Begin Current** field on the prompt page.
- 5. End represents period to date actuals, based on the period selected in the **Accounting Period** field on the prompt page.